#### DOCUMENTAÇÃO NECESSÁRIA E ORIENTAÇÕES

OBS. PARA FINS DE CADASTRO NO SIGAA, ESTES CAMPOS DE ESTÁGIO SÃO VINCULADOS AO CONVÊNIO SECRETARIA MUNICIPAL DE SAÚDE DE JOÃO PESSOA

LOCAIS DE ESTÁGIO VINCULADOS SECRETARIA MUNICIPAL DE SAÚDE DE JOÃO PESSOA: INSTITUTO CÂNDIDA VARGAS (ICV); CENTRO DE REFERÊNCIA EM SAÚDE DO TRABALHADOR (CEREST); TODOS OS CAPS DE JOÃO PESSOA; COMPLEXO HOSPITALAR DE MANGABEIRA (TRAUMINHA); TODAS AS UPAS DE JOÃO PESSOA;HOSPITAL MUNICIPAL DO VALENTINA; PRONTO ATENDIMENTO EM SAÚDE MENTAL; CENTRO DE REFERÊNCIA MULTIPROFISSIONAL EM DOENÇAS RARAS.

O passo inicial é realizar o cadastro do seu Termo de Compromisso de Estágio (TCE) no SIGAA. Para preencher o seu Termo de Compromisso de Estágio, siga as instruções apresentadas no dia da reunião no LEPS, em complemento com as informações abaixo:

COMO CADASTRAR MEU TERMO DE COMPROMISSO DE ESTÁGIO (TCE) NO SIGAA? Resumo das informações necessárias para cadastrar o TCE no SIGAA. Acessar o Menu estágio →Cadastrar Estágio Novo. Vai aparecer a tela INFORME OS CRITÉRIOS DE BUSCA: Marque apenas a opção CONCEDENTE e digite SECRETARIA MUNICIPAL DE SAÚDE DE JOÃO PESSOA e clique em buscar. Utilize este convênio para cadastrar o seu estágio. Em seguida preencha as informações tais como: TIPO DE ESTÁGIO: Estágio Curricular Obrigatório; COMPONENTE CURRICULAR DE ESTÁGIO: Estágio Supervisionado I ou II, conforme seu estágio; CARGA HORÁRIA SEMANAL: 12 horas; ALTERNA TEORIA E PRÁTICA: (marque não); Preencha as demais informações quanto ao seu LOCAL DO ESTÁGIO, ORIENTADOR e SUPERVISOR DE ESTÁGIO (\*obs. após localizar no sistema seu supervisor de estágio, clicar em adicionar supervisor. Como informado no dia da reunião no LEPS, nos casos em que o supervisor de estágio não tenha registro no sigaa, é necessário para cadastrá-lo, as seguintes informações: Nome Completo; CPF e E-mail. Na parte que consta Cargo preencha assim, cargo: Assistente Social. E na parte que pede os dados do RG e órgão de expedição deixe em branco, mas na parte da UF:\* selecione a opção #Não Informado). DATA DE INÍCIO DO ESTÁGIO: Conforme data informada no dia da reunião no LEPS e TÉRMINO DO ESTÁGIO: Conforme data informada no dia da reunião no LEPS; PLANO DE ATIVIDADES (PAE). Preencha o seguinte, EM CASO DE ESTÁGIO I: Identificar a política setorial em que se insere a instituição campo de estágio; Aproximação à prática profissional do Serviço Social por observação participativa.

EM CASO DE ESTÁGIO II: Planejamento e elaboração do projeto de intervenção ou pesquisa; Construção do relatório final de estágio.

ATENÇÃO! Quando concluir o cadastro do seu termo de compromisso de estágio é necessário aguardar a análise para aprovação. O prazo para tal é de poucas horas a 01 dia útil.

Se surgir alguma dúvida, acesse o site do LEPS www.cchla.ufpb.br/leps e clique no assunto de menu "ESTÁGIO" e em seguida no arquivo "Como preencher pelo sigaa o termo de compromisso de estágio". Vai aparecer alguns tutoriais, mas o que explica como realizar o cadastro do termo de compromisso é o arquivo "PASSO A PASSO DO DISCENTE". Qualquer outra dúvida, passar no LEPS

**DOCUMENTAÇÃO NECESSÁRIA PARA ESTÁGIO NOS SEGUINTES CAMPOS DE ESTÁGIO:** INSTITUTO CÂNDIDA VARGAS (ICV); CENTRO DE REFERÊNCIA EM SAÚDE DO TRABALHADOR (CEREST); TODOS OS CAPS DE JOÃO PESSOA; COMPLEXO HOSPITALAR DE MANGABEIRA (TRAUMINHA); TODAS AS UPAS DE JOÃO PESSOA; HOSPITAL MUNICIPAL DO VALENTINA; PRONTO ATENDIMENTO EM SAÚDE MENTAL (TRAUMINHA DE MANGABEIRA); CENTRO DE REFERÊNCIA MULTIPROFISSIONAL EM DOENÇAS RARAS, TODOS VINCULADOS A **SECRETARIA MUNICIPAL SAÚDE DE JOÃO PESSOA.** Para realizar no sigaa cadastro o termo de compromisso de estágio nesses campos de estágio, o convênio é SECRETARIA MUNICIPAL SAÚDE DE JOÃO PESSOA

## RELAÇÃO DA DOCUMENTAÇÃO NECESSÁRIA PARA PROVIDENCIAR:

A) Enviar em pdf Termo de Compromisso de Estágio do SIGAA assinado de forma eletrônica (**gov.br**). Quando concluir o cadastro do seu termo de compromisso de estágio é necessário aguardar a análise para aprovação. O prazo para tal é de poucas horas a 01 dia útil. Após cadastrar o seu Termo de Compromisso de Estágio, aguarde até que o mesmo seja aprovado. Em seguida acesse no SIGAA o menu estágio > gerenciar estágio > termos de compromisso. Salve esse termo em pdf e assine de forma eletrônica (**gov.br**). **Enviar para o e-mail**: leps@cchla.ufpb.br

B) Enviar cópia da sua assinatura. É a sua assinatura digitalizada, não é a eletrônica do gov.br. OU seja, assinatura digitalizada não é a mesma coisa de assinatura eletrôncia. A imagem da sua assinatura deverá ser

#### DOCUMENTAÇÃO NECESSÁRIA PARA PROVIDENCIAR ANTES DO INÍCIO DAS ATIVIDADES DE ESTÁGIO

salva no Word. Atenção! Não salve em pdf. Enviar para o e-mail: leps@cchla.ufpb.br

C) Assinatura do termo de compromisso de estágio complementar específico do campo de estágio (a cópia da sua assinatura será inserida neste documento). Trata-se de um Termo de Compromisso de Estágio similar ao do SIGAA, porém ele é coletivo e específico do seu local de estágio. Por essa particularidade e por ser um termo coletivo, não vamos assinar pelo gov.br, iremos utilizar a cópia da sua assinatura para ser inserida nesse documento.

D) Assinatura do Termo de Ciência e Responsabilidade (a cópia da sua assinatura será inserida neste documento). Trata-se de um termo sobre conhecimento a respeito das medidas de prevenção e cuidados necessários para evitar o contágio do coronavírus e a sua doença Covid-19 e de outras doenças contagiosas nos ambientes de estágios (Basicamente o que foi abordado no curso de "covid-19: uso seguro de EPI"). E que você tem plenas condições físicas e mentais de exercer as atividades de estágio junto às unidades de saúde. Como é documento coletivo, a cópia digitalizada da sua assinatura também será inserida neste documento.

E) Cópia do Certificado do curso de Biossegurança "COVID-19: USO SEGURO DE EPI". **Enviar para o e-mail**: leps@cchla.ufpb.br

F) Cópia em pdf do cartão de vacina com o esquema vacinal atualizado (Covid-19; Tétano e Hepatite B). Obs.Todas vacinas atualizadas. **Enviar para o e-mail**: leps@cchla.ufpb.br

G) Declaração de seguro de estágio. Após cadastrar o Termo de Compromisso de Estágio, aguarde até 24 horas em dias úteis (que é o tempo que levamos para análise) e em seguida acesse o menu estágio > gerenciar estágio > clique no ícone verde para visualizar menu e em seguida emitir declaração de seguro. **Enviar para o e-mail**: leps@cchla.ufpb.br

H)01 foto 3x4 para o crachá (OBS. Enviaremos por e-mail antes de iniciar o estágio o arquivo com o crachá, que ficará sob responsabilidade do discente imprimir e colar a foto no mesmo).

ATENÇÃO! A DOCUMENTAÇÃO LISTADA DEVERÁ SER ENVIADA PARA O E-MAIL leps@cchla.ufpb.br

DURANTE O PERÍODO DE ESTÁGIO:

-Aplicar medidas de proteção e demais determinações relacionadas à saúde e a segurança no campo de estágio;

-Obrigatoriamente, nenhum estudante/estagiário poderá atuar sem a utilização de Equipamentos de Proteção Individual (EPIs);

-Cumprir com as normas de segurança utilizando os equipamentos de proteção individual - EPI's de uso obrigatório, como máscaras, sapato fechado e jaleco contendo a logo da instituição de ensino.

-Durante o período de estágio não utilizar adornos (anéis, colares, pulseiras, relógios, brincos, sandálias e sapatilhas, joias ou bijuterias, piercing, colar etc.).

-Durante o estágio usar crachá de identificação;

-OBS. No CEREST, CENTRO DE REFERÊNCIA MULTIPROFISSIONAL EM DOENÇAS RARAS e no CAPS não é obrigatório uso de jaleco.

#### DOCUMENTAÇÃO NECESSÁRIA

OBS. PARA FINS DE ORIENTAÇÃO, ESTE CAMPO DE ESTÁGIO É VINCULADO AO CONVÊNIO PREFEITURA MUNICIPAL DE JOÃO PESSOA

## LOCAL DO ESTÁGIO: ESCOLAS MUNICIPAIS

O passo inicial é realizar o cadastro do seu Termo de Compromisso de Estágio (TCE) no SIGAA. Para preencher o seu Termo de Compromisso de Estágio, siga as instruções apresentadas no dia da reunião no LEPS, em complemento com as informações abaixo:

COMO CADASTRAR MEU TERMO DE COMPROMISSO DE ESTÁGIO (TCE) NO SIGAA? Resumo das informações necessárias para cadastrar o TCE no SIGAA. Acessar o Menu estágio  $\rightarrow$ Cadastrar Estágio Novo. Vai aparecer a tela INFORME OS CRITÉRIOS DE BUSCA: Marque apenas a opcão CONCEDENTE e digite PREFEITURA MUNICIPAL DE JOÃO PESSOA e clique em buscar. Utilize este convênio para cadastrar o seu estágio. Em seguida preencha as informações tais como: TIPO DE ESTÁGIO: Estágio Curricular Obrigatório; COMPONENTE CURRICULAR DE ESTÁGIO: Estágio Supervisionado I ou II, conforme seu estágio; CARGA HORÁRIA SEMANAL: 12 horas; ALTERNA TEORIA E PRÁTICA: (marque não); Preencha as demais informações quanto ao seu LOCAL DO ESTÁGIO. ORIENTADOR e SUPERVISOR DE ESTÁGIO (\*obs. após localizar no sistema seu supervisor de estágio, clicar em adicionar supervisor. Como informado no dia da reunião no LEPS, nos casos em que o supervisor de estágio não tenha registro no sigaa, é necessário para cadastrá-lo, as seguintes informações: Nome Completo; CPF e E-mail. Na parte que consta Cargo preencha assim, cargo: Assistente Social. E na parte que pede os dados do RG e órgão de expedição deixe em branco, mas na parte da UF:\* selecione a opção #Não Informado). DATA DE INÍCIO DO ESTÁGIO: Conforme data informada no dia da reunião no LEPS e TÉRMINO DO ESTÁGIO: Conforme data informada no dia da reunião no LEPS; PLANO DE ATIVIDADES (PAE). Preencha o seguinte, EM CASO DE ESTÁGIO I: Identificar a política setorial em que se insere a instituição campo de estágio; Aproximação à prática profissional do Serviço Social por observação participativa.

EM CASO DE ESTÁGIO II: Planejamento e elaboração do projeto de intervenção ou pesquisa; Construção do relatório final de estágio.

ATENÇÃO! Quando concluir o cadastro do seu termo de compromisso de estágio é necessário aguardar a análise para aprovação. O prazo para tal é de poucas horas a 01 dia útil.

Se surgir alguma dúvida, acesse o site do LEPS www.cchla.ufpb.br/leps e clique no assunto de menu "ESTÁGIO" e em seguida no arquivo "Como preencher pelo sigaa o termo de compromisso de estágio". Vai aparecer alguns tutoriais, mas o que explica como realizar o cadastro do termo de compromisso é o arquivo "PASSO A PASSO DO DISCENTE". Qualquer outra dúvida, passar no LEPS.

Para realizar no sigaa o cadastro do termo de compromisso de estágio nesse campo de estágio, usar o convênio **PREFEITURA MUNICIPAL DE JOÃO PESSOA**.

#### RELAÇÃO DA DOCUMENTAÇÃO NECESSÁRIA PARA PROVIDENCIAR:

a) Enviar em pdf Termo de Compromisso de Estágio do SIGAA assinado de forma eletrônica (gov.br). Quando concluir o cadastro do seu termo de compromisso de estágio é necessário aguardar a análise para aprovação. O prazo para tal é de poucas horas a 01 dia útil. Após cadastrar o seu Termo de Compromisso de Estágio, aguarde até que o mesmo seja aprovado. Em seguida acesse no SIGAA o menu estágio > gerenciar estágio > termos de compromisso. Salve esse termo em pdf e assine de forma eletrônica (gov.br). Enviar para o e-mail: leps@cchla.ufpb.br

b) Declaração de seguro de estágio. Após cadastrar o Termo de Compromisso de Estágio, aguarde até 24 horas em dias úteis (que é o tempo que levamos para análise) e em seguida acesse o menu estágio > gerenciar estágio > clique no ícone verde para visualizar menu e em seguida emitir declaração de seguro. Enviar para o e-mail: leps@cchla.ufpb.br

Atenção! Antes de ir ao seu campo de estágio é necessário passar no LEPS pegar o seu encaminhamento (Não importa se é de Estágio Supervisionado I ou II o procedimento é o mesmo).

OBS. Após concluir todas as etapas você deverá anexar cópia digitalizado (em PDF) do termo de compromisso (com todas as páginas e as devidas assinaturas) no do SIGAA, no Menu: Estágio  $\rightarrow$  Gerenciar Estágios  $\rightarrow$  Visualizar menu  $\rightarrow$  Upload do Termo de Compromisso. Aguarde que iremos comunicar sobre o prazo para realizar este último procedimento.

## DOCUMENTAÇÃO NECESSÁRIA LOCAIS DO ESTÁGIO: \*Patrulha Maria da Penha

OBS. PARA FINS DE CADASTRO NO SIGAA, ESTES CAMPOS DE ESTÁGIO SÃO VINCULADOS AO CONVÊNIO SECRETARIA DE ESTADO DA MULHER E DA DIVERSIDADE HUMANA

O passo inicial é realizar o cadastro do seu Termo de Compromisso de Estágio (TCE) no SIGAA. Para preencher o seu Termo de Compromisso de Estágio, siga as instruções apresentadas no dia da reunião no LEPS, em complemento com as informações abaixo:

COMO CADASTRAR MEU TERMO DE COMPROMISSO DE ESTÁGIO (TCE) NO SIGAA? Resumo das informações necessárias para cadastrar o TCE no SIGAA. Acessar o Menu estágio →Cadastrar Estágio Novo. Vai aparecer a tela INFORME OS CRITÉRIOS DE BUSCA: Marque apenas a opção CONCEDENTE e digite SECRETARIA DE ESTADO DA MULHER E DA DIVERSIDADE HUMANA e clique em buscar. Utilize este convênio para cadastrar o seu estágio. Em seguida preencha as informações tais como: TIPO DE ESTÁGIO: Estágio Curricular Obrigatório; COMPONENTE CURRICULAR DE ESTÁGIO: Estágio Supervisionado I ou II, conforme seu estágio; CARGA HORÁRIA SEMANAL: 12 horas; ALTERNA TEORIA E PRÁTICA: (marque não); Preencha as demais informações quanto ao seu LOCAL DO ESTÁGIO, ORIENTADOR e SUPERVISOR DE ESTÁGIO (\*obs. após localizar no sistema seu supervisor de estágio, clicar em adicionar supervisor. Como informado no dia da reunião no LEPS, nos casos em que o supervisor de estágio não tenha registro no sigaa, é necessário para cadastrá-lo, as seguintes informações: Nome Completo; CPF e E-mail. Na parte que consta Cargo preencha assim, cargo: Assistente Social. E na parte que pede os dados do RG e órgão de expedição deixe em branco, mas na parte da UF:\* selecione a opção #Não Informado). DATA DE INÍCIO DO ESTÁGIO: Conforme data informada no dia da reunião no LEPS e TÉRMINO DO ESTÁGIO: Conforme data informada no dia da reunião no LEPS; PLANO DE ATIVIDADES (PAE). Preencha o seguinte, EM CASO DE ESTÁGIO I: Identificar a política setorial em que se insere a instituição campo de estágio; Aproximação à prática profissional do Servico Social por observação participativa.

EM CASO DE ESTÁGIO II: Planejamento e elaboração do projeto de intervenção ou pesquisa; Construção do relatório final de estágio.

ATENÇÃO! Quando concluir o cadastro do seu termo de compromisso de estágio é necessário aguardar a análise para aprovação. O prazo para tal é de poucas horas a 01 dia útil.

Se surgir alguma dúvida, acesse o site do LEPS www.cchla.ufpb.br/leps e clique no assunto de menu "ESTÁGIO" e em seguida no arquivo "Como preencher pelo sigaa o termo de compromisso de estágio". Vai aparecer alguns tutoriais, mas o que explica como realizar o cadastro do termo de compromisso é o arquivo "PASSO A PASSO DO DISCENTE". Qualquer outra dúvida, passar no LEPS.

Para realizar no sigaa o cadastro do termo de compromisso de estágio nesse campo de estágio, usar o convênio **SECRETARIA DE ESTADO DA MULHER E DA DIVERSIDADE HUMANA**.

## RELAÇÃO DA DOCUMENTAÇÃO NECESSÁRIA PARA PROVIDENCIAR:

a) Cadastro do Termo de Compromisso de Estágio (TCE) pelo discente no SIGAA. Após o cadastro do TCE aguardar aprovação pelo LEPS e depois entrar no sigaa menu estágio > gerenciar estágio, imprima 2 vias do TCE, assine e leve as vias no LEPS para assinatura da coordenação de estágio. Em seguida leve as vias ao seu campo de estágio para finalizar assinatura. Em resumo, o TCE deve constar na sequência assinatura do discente, coordenação de estágio e por último a do local de estágio. Após todas as assinaturas uma via do termo de compromisso deverá ficar no local de estágio. A outra via do termo ficará com você;

b) Declaração de seguro de estágio. Após cadastrar o Termo de Compromisso de Estágio, aguarde até 24 horas em dias úteis (que é o tempo que levamos para análise) e em seguida acesse o menu estágio > gerenciar estágio > clique no ícone verde para visualizar menu e em seguida emitir declaração de seguro. Imprima 1 via e leve ao local de estágio junto com o termo de compromisso de estágio.

c) APÓS TODAS AS ETAPAS CUMPRIDAS, cada discente após entregar uma cópia do Termo de Compromisso de Estágio (TCE) e seguro no seu campo de estágio, deverá anexar cópia digitalizado (em PDF) do termo de compromisso (com todas as páginas e as devidas assinaturas) no do SIGAA, no Menu: Estágio

 $\rightarrow$  Gerenciar Estágios  $\rightarrow$  Visualizar menu  $\rightarrow$  Upload do Termo de Compromisso. Aguarde que iremos comunicar sobre o prazo para realizar este último procedimento.

# DOCUMENTAÇÃO NECESSÁRIA PARA PROVIDENCIAR ANTES DO INÍCIO DAS ATIVIDADES DE ESTÁGIO

#### DOCUMENTAÇÃO NECESSÁRIA LOCAIS DO ESTÁGIO:

## \*MINISTÉRIO PÚBLICO DO ESTADO DA PARAÍBA

OBS. PARA FINS DE CADASTRO NO SIGAA, ESTE CAMPO DE ESTÁGIO É VINCULADO AO CONVÊNIO **MINISTÉRIO PÚBLICO DO ESTADO DA PARAÍBA** 

O passo inicial é realizar o cadastro do seu Termo de Compromisso de Estágio (TCE) no SIGAA. Para preencher o seu Termo de Compromisso de Estágio, siga as instruções apresentadas no dia da reunião no LEPS, em complemento com as informações abaixo:

COMO CADASTRAR MEU TERMO DE COMPROMISSO DE ESTÁGIO (TCE) NO SIGAA? Resumo das informações necessárias para cadastrar o TCE no SIGAA. Acessar o Menu estágio →Cadastrar Estágio Novo. Vai aparecer a tela INFORME OS CRITÉRIOS DE BUSCA: Marque apenas a opcão CONCEDENTE e digite MINISTÉRIO PÚBLICO DO ESTADO DA PARAÍBA e clique em buscar. Utilize este convênio para cadastrar o seu estágio. Em seguida preencha as informações tais como: TIPO DE ESTÁGIO: Estágio Curricular Obrigatório; COMPONENTE CURRICULAR DE ESTÁGIO: Estágio Supervisionado I ou II, conforme seu estágio; CARGA HORÁRIA SEMANAL: 12 horas; ALTERNA TEORIA E PRÁTICA: (marque não); Preencha as demais informações quanto ao seu LOCAL DO ESTÁGIO. ORIENTADOR e SUPERVISOR DE ESTÁGIO (\*obs. após localizar no sistema seu supervisor de estágio, clicar em adicionar supervisor. Como informado no dia da reunião no LEPS, nos casos em que o supervisor de estágio não tenha registro no sigaa, é necessário para cadastrá-lo, as seguintes informações: Nome Completo: CPF e E-mail. Na parte que consta Cargo preencha assim, cargo: Assistente Social. E na parte que pede os dados do RG e órgão de expedição deixe em branco, mas na parte da UF:\* selecione a opção #Não Informado). DATA DE INÍCIO DO ESTÁGIO: Conforme data informada no dia da reunião no LEPS e TÉRMINO DO ESTÁGIO: Conforme data informada no dia da reunião no LEPS; PLANO DE ATIVIDADES (PAE). Preencha o seguinte, EM CASO DE ESTÁGIO I: Identificar a política setorial em que se insere a instituição campo de estágio; Aproximação à prática profissional do Servico Social por observação participativa.

EM CASO DE ESTÁGIO II: Planejamento e elaboração do projeto de intervenção ou pesquisa; Construção do relatório final de estágio.

ATENÇÃO! Quando concluir o cadastro do seu termo de compromisso de estágio é necessário aguardar a análise para aprovação. O prazo para tal é de poucas horas a 01 dia útil.

Se surgir alguma dúvida, acesse o site do LEPS www.cchla.ufpb.br/leps e clique no assunto de menu "ESTÁGIO" e em seguida no arquivo "Como preencher pelo sigaa o termo de compromisso de estágio". Vai aparecer alguns tutoriais, mas o que explica como realizar o cadastro do termo de compromisso é o arquivo "PASSO A PASSO DO DISCENTE". Qualquer outra dúvida, passar no LEPS.

Para realizar no sigaa o cadastro do termo de compromisso de estágio nesse campo de estágio, usar o convênio MINISTÉRIO PÚBLICO DO ESTADO DA PARAÍBA.

## RELAÇÃO DA DOCUMENTAÇÃO NECESSÁRIA PARA PROVIDENCIAR:

a) Cadastro do Termo de Compromisso de Estágio (TCE) pelo discente no SIGAA. Após o cadastro do TCE aguardar aprovação pelo LEPS e depois entrar no sigaa menu estágio > gerenciar estágio, imprima 2 vias do TCE, assine e leve as vias no LEPS para assinatura da coordenação de estágio. Em seguida leve as vias ao seu campo de estágio para finalizar assinatura. Em resumo, o TCE deve constar na sequência assinatura do discente, coordenação de estágio e por último a do local de estágio. Após todas as assinaturas uma via do termo de compromisso deverá ficar no local de estágio. A outra via do termo ficará com você;

b) Declaração de seguro de estágio. Após cadastrar o Termo de Compromisso de Estágio, aguarde até 24 horas em dias úteis (que é o tempo que levamos para análise) e em seguida acesse o menu estágio > gerenciar estágio > clique no ícone verde para visualizar menu e em seguida emitir declaração de seguro. Imprima 1 via e leve ao local de estágio junto com o termo de compromisso de estágio.

c) APÓS TODAS AS ETAPAS CUMPRIDAS, cada discente após entregar uma cópia do Termo de Compromisso de Estágio (TCE) e seguro no seu campo de estágio, deverá anexar cópia digitalizado (em PDF) do termo de compromisso (com todas as páginas e as devidas assinaturas) no do SIGAA, no Menu: Estágio

 $\rightarrow$  Gerenciar Estágios  $\rightarrow$  Visualizar menu  $\rightarrow$  Upload do Termo de Compromisso. Aguarde que iremos comunicar sobre o prazo para realizar este último procedimento.

DEMAIS CAMPOS DE ESTÁGIO NÃO ESPECIFICADOS NESTA RELAÇÃO DEMAIS CAMPOS DE ESTÁGIO NÃO ESPECIFICADOS NESTA RELAÇÃO, FAVOR PROCURAR OS FUNCIONÁRIOS DO LEPS PARA ORIENTAÇÃO